# Как подать заявление через Региональную информационную систему доступности дошкольного образования (РИС ДДО) или Единый портал государственных и муниципальных услуг (Госуслуги)

Для того чтобы зарегистрироваться в РИС ДДО, необходимо в любом браузере в адресную строку ввести адрес сайта (<u>https://belgorod.vsopen.ru/</u>).

Вход на сайт осуществляется через кнопку «Войти» по логину и паролю от портала «Госуслуг». Для входа должна быть подтвержденная учётная запись на портале «Госуслуг» (СНИЛС, номер телефона и адрес электронной почты).

Для того чтобы подать заявление в учреждение, необходимо выбрать форму на главной странице сайта и нажать на неё. Например, «Детские сады», далее «Поиск детского сада».

| ДЕТСКИЕ САДЫ  | школы     | ПРОФЕССИОНАЛЬНОЕ ОБРАЗОВАНИЕ | КРУЖКИ И СЕКЦИИ       | отдых и оздоровление                    |                      |          |
|---------------|-----------|------------------------------|-----------------------|-----------------------------------------|----------------------|----------|
| Поиск детск   | кого сада |                              |                       |                                         |                      |          |
| Район поиска  |           |                              | Номер или часть назва | ния детского сада                       | _                    |          |
| г. Старый Оск | ол        | ~                            | "Little Star"         |                                         | Q списком            | на карте |
| Расширенн     | ый поиск  |                              |                       |                                         |                      | ~        |
|               |           | Найт                         | ти Сбросит            | ь параметры                             |                      |          |
|               |           |                              |                       |                                         |                      |          |
| Наименование  | e         |                              | Номер                 | Адрес                                   |                      |          |
| "Little Star" |           |                              |                       | Белгородская обл., г. Старый Осн<br>122 | кол, ул. Мирная, кв. | >        |

Найти нужный детский сад и перейти на страницу учреждения, затем нажать на кнопку «Подать заявление».

| ДЕТСКИЕ <b>С</b> АДЫ                                    | школы           | ПРОФЕССИОНАЛЬНОЕ ОБРАЗОВАНИЕ | КРУЖКИ И СЕКЦИИ  | ОТДЫХ И ОЗДОРОВЛЕНИЕ |             |
|---------------------------------------------------------|-----------------|------------------------------|------------------|----------------------|-------------|
| "Little Star"                                           |                 |                              |                  |                      |             |
| Адрес                                                   |                 | Электронная почта            | Веб-сайт         |                      | Телефон     |
| Белгородская<br>г. Старый Оск<br>ул. Мирная,<br>д. 122. | а обл.,<br>кол, | vitiaozee@yandex.ru          | Не указано       |                      | 79194354308 |
| Заведующий                                              |                 |                              |                  |                      |             |
| Озеров Викто                                            | ор Викторови    | н                            |                  |                      |             |
|                                                         |                 |                              | Подать заявление |                      |             |

#### Заполнение данных на Портале муниципальных услуг

После нажатия кнопки «Подать заявление» происходит переход на Портал муниципальных услуг для завершения подачи заявления от имени указанного заявителя.

| Шаг 1. Выбор типа з | аявления и участни | ка |
|---------------------|--------------------|----|
|---------------------|--------------------|----|

| Подача заявления                                                                        |                        |
|-----------------------------------------------------------------------------------------|------------------------|
| Шаг 1. Выбор типа заявления и участн                                                    | ика                    |
| Заявление в                                                                             | Тип заявления          |
| Тип учереждения 🗸                                                                       | Выберите тип заявления |
| Ребенок<br>Введите или выберите ребенка из списка У<br>Шаг 2. Выбор учреждения/конкурса |                        |
| Заполните поля шага 1.                                                                  |                        |
| Шаг 3. Ввод необходимых данных                                                          |                        |
| Заполните поля шага 1 и 2.                                                              |                        |
| Q :                                                                                     | Готово                 |

Заявление в — необходимо указать тип учреждения, для выбора доступны только формы организации, выбранной на предыдущем шаге.

**Тип заявления** — доступные для выбора значения зависят от выбранного типа учреждения.

**Ребенок** — если у пользователя есть зарегистрированный в Системе ребенок, необходимо выбрать его из списка, либо при помощи кнопки + добавить нового ребенка.

| Заявление в                                 |   | Тип заявления |   |
|---------------------------------------------|---|---------------|---|
| Дошкольная образовательная                  | ~ | Зачисление    | ~ |
| 'ебенок                                     |   |               |   |
| Введите или выберите ребенка из списка      | ~ | •             |   |
| Иванов Кирилл Александрович (13.01.2010)    |   |               |   |
| Иванов Святослав Александрович (27.11.2013) |   |               |   |

#### Шаг 1. Выбор типа заявления и участника

# При добавлении нового ребенка необходимо заполнить открывшуюся форму:

| цобавление ребен          | (a         |             | 3 |
|---------------------------|------------|-------------|---|
| Рамилия                   | Имя        | Отчество    |   |
|                           |            |             |   |
| ата рождения              | Пол        | СНИЛС       |   |
|                           | Мужской    | •)(         |   |
| тепень родства            |            |             |   |
|                           |            |             |   |
| есто рождения ребенка     | 3          |             |   |
|                           |            |             | Q |
|                           | 443        |             |   |
| reero ripoxinosinini pece | 11.0       |             | Q |
| есто прописки ребенка     |            |             |   |
|                           |            |             | Q |
| ETHOM/YOR DV              |            |             |   |
| Свидетельство о рожден    | ии         |             | ~ |
| ерия                      | Номер      | Дата выдачи |   |
|                           | $\bigcirc$ |             |   |
|                           |            |             |   |
| ем выдан                  |            |             |   |

Обязательность заполнения и состав полей зависит от выбранного типа документа.

# Шаг 2. Ввод необходимых данных

Содержание и состав полей зависит от выбранного типа заявления.

### Зачисление в ДОО

Данный тип заявлений используется, если ребенок становится на очередь впервые и дошкольные организации не посещает.

| Желаемая дата                          | Направленность                                                                                     |            |                                        |   |
|----------------------------------------|----------------------------------------------------------------------------------------------------|------------|----------------------------------------|---|
|                                        | Группа общеразвивающей направленности                                                              |            | *                                      |   |
| Если на момент же.                     | паемой даты зачисления в выбранные сады не будет места, і                                          | прошу пред | южить мне другой доступный детский сад |   |
| Режим пребывания                       |                                                                                                    |            | Группа состояния здоровья              |   |
| Полного дня (10,5-12                   | масового пребывания)                                                                               | ~          | Никакой                                | × |
| При отсутствии мес<br>посещение группы | та в группе с режимом полного дня пребывания согласен(н<br>в режиме Кратковременного дня (5 часов) | а) на      |                                        |   |
| Образовательная пр                     | ограмма                                                                                            |            | Язык обучения                          |   |
| Введите или выбери                     | те программу из списка                                                                             | ~          | Русский язык                           | ~ |
| В организации обу                      | наются полнородные и неполнородные брат и (или) сестра                                             |            |                                        |   |
| Льгота                                 |                                                                                                    |            |                                        |   |
|                                        |                                                                                                    |            |                                        |   |

### Направленность:

Компенсирующая — при выборе данного значения необходимо указать также в появившемся дополнительном поле вид компенсирующей группы и добавить документ, подтверждающий потребность в компенсирующей направленности.

| Желаемая дата       | Направленность                                               |                    | Профиль оздоровительной группы |          |
|---------------------|--------------------------------------------------------------|--------------------|--------------------------------|----------|
|                     | Группа оздоровительной направленности                        | <b>v</b>           | Никакой                        | <b>~</b> |
| Если на момент жели | земой даты зачисления в выбранные сады не будет места. прошу | предложить мне дру | той доступный детский сад      |          |
| документ, подтверж, | дающии потребность в компенсирующеи/оздоровител              | энои направленн    | ости                           |          |
| Добавить документ   |                                                              |                    |                                |          |

После нажатия кнопки «Добавить документ» пользователю выдается форма для заполнения.

| Добавление докуме                         | нта на право получения льготь | 4           | × |
|-------------------------------------------|-------------------------------|-------------|---|
| Тип документа                             |                               |             |   |
| Не выбрано                                |                               |             | ~ |
| Серия                                     | Номер                         | Дата выдачи |   |
|                                           |                               | 08.12.2023  |   |
| Срок действия                             |                               |             |   |
| 08.12.2023                                | Бессрочно                     |             |   |
| Кем выдан                                 |                               |             |   |
|                                           |                               |             |   |
| Подтверждающий докумен<br>Прикрепите файл | нт                            |             |   |
| Обязательно                               |                               |             |   |
|                                           | Добавить документ             | Отмена      |   |

Далее необходимо заполнить все оставшиеся поля и при необходимости добавить дополнительные документы для заявления.

*Внимание!* Обязательно необходимо отметить, что ознакомился с Уставом образовательной организации, свидетельство об аккредитации, лицензией на право ведения образовательной деятельности, основными образовательными программами.

При желании можно также отметить другие пункты и нажать кнопку «Готово».

| 2 | Оповещать об изменениях заявления по Етаї                                                                                                    |
|---|----------------------------------------------------------------------------------------------------|
| • | Я ознакомлен(а) с Уставом образовательной организации, свидетельством об аккредитации, лицензией на право ведения образовательной деятельности, основными<br>образовательными программами |
|   | При отсутствии места в группе компенсирующей направленности согласен(на) на получение места в группе общеразвивающей направленности                                                       |
|   | Согласен(на) на группу присмотра и ухода (без реализации образовательной программы)                                                                                                    |
|   |                                                                                                    |
|   | Готово                                                                                                    |

На экране отобразится предварительное заявление с основными данными, его можно отредактировать или подтвердить создание заявления.

| Шаг 1. Выбор ти                         | па заявления и участ                         | ника                                   |                                                                       | 6 |
|-----------------------------------------|----------------------------------------------|----------------------------------------|-----------------------------------------------------------------------|---|
| аявление в                              |                                              | Тип заявления                          | Ребенок                                                               |   |
| <b>цошкольная образо</b>                | вательная                                    | Зачисление                             | Новиков Иван Максимович                                               |   |
| Шаг 2. Ввод нео                         | бходимых данных                              |                                        |                                                                       |   |
| Kenaewas gata                           | Направленность                               |                                        |                                                                       |   |
| 0.01.2024                               | Группа общеразвия                            | зающей направленности                  |                                                                       |   |
| Если на момент жела                     | земой даты зачисления в выбра                | анные сады не будет места, прошу предл | жить мне другой доступный детский сад                                 |   |
| ежим пребывания                         |                                              |                                        | Группа состояния здоровья                                             |   |
| Іолного дня (10,5-12                    | 2-часового пребывания)                       |                                        | Никакой                                                               |   |
| аык обучения                            |                                              |                                        |                                                                       |   |
| усский язык                             |                                              |                                        |                                                                       |   |
| Іьгота                                  |                                              |                                        |                                                                       |   |
| 🗸 Оповещать об изме                     | енениях заявления по Email                   |                                        |                                                                       |   |
| Я ознакомлен(а) с У<br>образовательными | (ставом образовательной орган<br>программами | изации, свидетельством об аккредитаци  | к, лицензией на право ведения образовательной деятельности, основными |   |
| При отсутствии мес                      | та в группе компенсирующей н                 | аправленности согласен(на) на получени | е места в группе общеразвивающей направленности                       |   |
| <b>.</b>                                | пли прискотра и кораа (без реа               | лизации образовательной поограммы)     |                                                                       |   |

# Перевод в ДОО

Данный тип заявления используется при переводе в другую образовательную организацию.

| hushu re une LiheuMeune                                                                                                    |                                                     | I DESERVED THE THE PROPERTY OF THE ADDRESS OF THE ADDRESS AT                                                                  |  |
|----------------------------------------------------------------------------------------------------|-----------------------------------------------------|----------------------------------------------------------------------------------------------------|--|
| 1 ittis Start                                                                                                    |                                                     |                                                                                                    |  |
| Cittle Star                                                                                                    |                                                     | Биаерите или введите даналнительнае учреждение из списка                                                                      |  |
|                                                                                                    |                                                     |                                                                                                    |  |
| Jar 3. Ввод необходимых данных                                                                                                    |                                                     |                                                                                                    |  |
|                                                                                                    |                                                     |                                                                                                    |  |
| пкуда переводится<br>— ДОО: Алейниковский детский сад. Группа: Разновозрастная групп                                                                                                    | а (Полного дня (10.5-12-4                           | насового пребывания))                                                                                                    |  |
| елаемая дата Направленность                                                                                                    |                                                     |                                                                                                    |  |
| Группа общеразвивающей напра                                                                                                    | вленности                                           | ~                                                                                                    |  |
|                                                                                                    |                                                     |                                                                                                    |  |
| ежим пребывания                                                                                                    |                                                     | Группа состояния здоровья                                                                                                    |  |
| Полного дня (10.5-12-часового пребывания)                                                                                                    | ~                                                   | Никакой                                                                                                    |  |
| В организации обучаются полнородные и неполнородные брат<br>ыгота                                                                                                    | и (или) сестра                                      |                                                                                                    |  |
| ыгота                                                                                                    |                                                     |                                                                                                    |  |
| Введите или выберите льготы из списка                                                                                                    | ~                                                   |                                                                                                    |  |
|                                                                                                    |                                                     |                                                                                                    |  |
|                                                                                                    |                                                     |                                                                                                    |  |
| ополнительные документы для заявления                                                                                                    |                                                     |                                                                                                    |  |
| ополнительные документы для заявления                                                                                                    |                                                     |                                                                                                    |  |
| ополнительные документы для заявления<br>Добавить документ                                                                                                    |                                                     |                                                                                                    |  |
| ополнительные документы для заявления<br>Дебавить документ                                                                                                    |                                                     |                                                                                                    |  |
| ополнительные документы для заявления<br>Дебавить документ<br>Оповещать об изменениях заявления по Email                                                                                                    |                                                     |                                                                                                    |  |
| ополнительные документы для заявления<br>Дебавить документ<br>Оповещать об изменениях заявления по Email<br>9 ознакомлен(а) с Уставом образовательной организации, свиде<br>образовательный                                                                           | лельством об аккредита                              | ции, лицензией на право ведения образовательной деятельности, основными                                                       |  |
| ополнительные документы для заявления<br>Дебавить документ<br>Оповещать об изменениях заявления по Email<br>Я ознакомлен(а) с Уставом образовательной организации, свиде<br>образовательными программами<br>При отсутствии места в группе компенсирующей направленнос | пельством об аккредита<br>ги согласен(на) на получе | ции, лицензией на право ведения образовательной деятельности, основными<br>зние места в группе общеразвивающей направленности |  |
| ополнительные документы для заявления<br>Дебавить документ<br>Оповещать об изменениях заявления по Email<br>Я ознакомлен(а) с Уставом образовательной организации, свиде<br>образовательными программами<br>При отсутствии места в группе компенсирующей направленнос | пельством об аккредита<br>ги согласен(на) на получе | ции, лицензией на право ведения образовательной деятельности, основными<br>эние места в группе общеразвивающей направленности |  |

Заполнение полей аналогично заявлению на зачисление в ДОО.

Внимание! Обязательно необходимо отметить, что ознакомился с Уставом образовательной организации, свидетельство об аккредитации, лицензией на право ведения образовательной деятельности, основными образовательными программами.

После нажатия кнопки «Готово» на экране отобразится предварительное заявление с основными данными, его можно отредактировать или подтвердить создание заявления.

Для подачи заявления через Госуслуги (gosuslugi.ru) необходимо ввести логин и пароль, далее выбрать кнопку «Войти».

| <b>ГОСУСЛУГИ</b> Единая система<br>идентификации и аутентификации                      | 1               |
|----------------------------------------------------------------------------------------|-----------------|
| Вход                                                                                   |                 |
| Телефон, почта или СНИЛС                                                               |                 |
| Пароль                                                                                 |                 |
| Не запоминать логин и пароль                                                           |                 |
| Войти                                                                                  | $\triangleleft$ |
| Я не знаю пароль                                                                       |                 |
| Зарегистрируйтесь для полного доступа к сервисам<br>Вход с помощью электронной подписи |                 |

На главной странице переходите в «Каталог», раздел «Дети Образование»

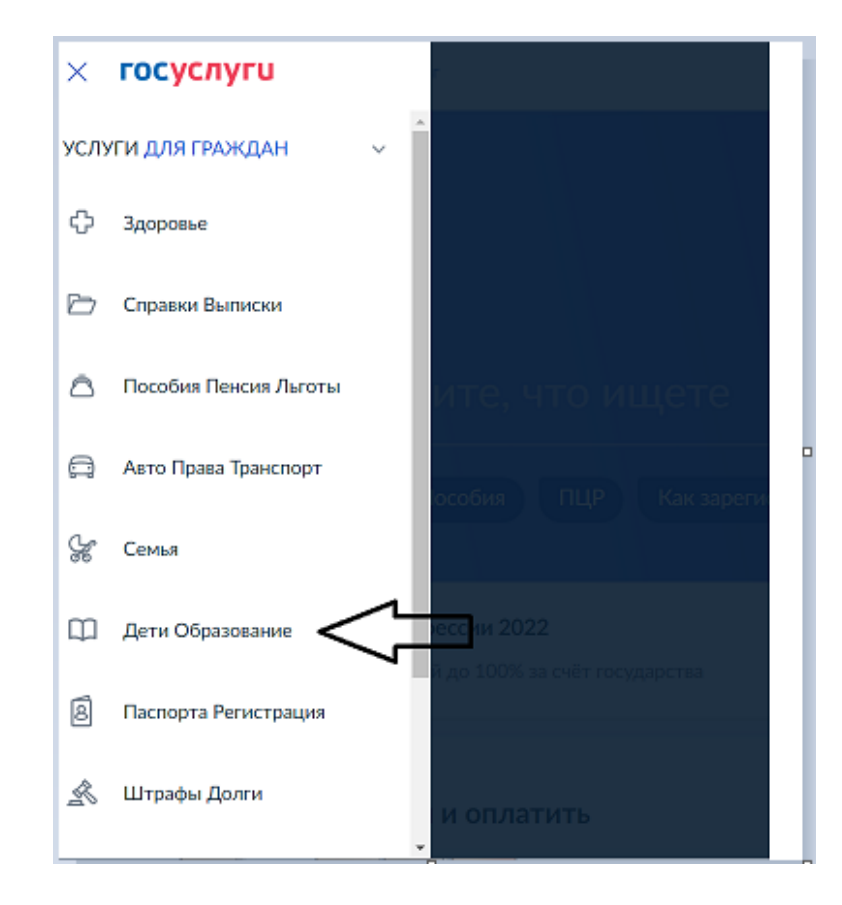

| < Дети Образование                             |  |
|------------------------------------------------|--|
| Запись в детский сад                           |  |
| Сертификат на материнский<br>капитал           |  |
| Ежемесячная выплата на детей от<br>3 до 7 лет  |  |
| Ежемесячная выплата на детей от<br>8 до 17 лет |  |
| Ежемесячная выплата женщинам,                  |  |
| беременности                                   |  |
| Показать все                                   |  |

| 🛞 Запись в детский сад                                                       |
|------------------------------------------------------------------------------|
| С Вернуться Подайте заявление и получите направление в дошкольное учреждение |
| Запись в дошкольную организацию                                              |
|                                                                              |
| 🛞 Запись в дошкольную организацию                                            |
| < Вернуться                                                                  |
| Показаны услуги Все услуги ~                                                 |
| Электронные услуги                                                           |
| Запись в дошкольную организацию (детский сад)                                |
| Информация о ранее поданных заявлениях                                       |
| Подписаться на информирование по заявлениям, поданным очно                   |
|                                                                              |

|                                                                           | Запись в дошкольную организацию (детский сад)                                                                                                    | 1                                                       |
|---------------------------------------------------------------------------|----------------------------------------------------------------------------------------------------|---------------------------------------------------------|
|                                                                           | Падробная информация об услуга: >                                                                                                    | Услугу предоставляет                                    |
| сударственная                                                             | услуга предоставляется Бесплатно                                                                                                    | Управление образования<br>администрации города Белгород |
| ля того чтобы ре<br>стать на учет мо<br>детский сад. На<br>правления таки | бенка приняти в детский сад, нужно встать на учет в местном органе управления образованием.<br>нию с рокудания ребенка. При этом необходимо указать дату, когда вы хотипе, чтобы ребенок пошел<br>эту дату ему должно быть не меньше двух месяцев и не больше 8 лет. В заявленим для<br>ке указывают пожелания по детским садам, рекиму пребывания в группе и ее направленности. | Заполнить заявление >                                   |
| одать заявления<br>гравления обра:                                        | ; для направления можно через портал Госуслуг или на личном приеме в местном органе<br>сованием.                                                                                                    | Sto salver 15 weyr                                      |
| Отпра<br>Его раз<br>придёт                                                | звляйте заявление один раз<br>смотрят в течение 30 рабочих дней. Если отправить заявление несколько раз, по поеторным<br>отказ.                                                                                                    | Ш                                                       |
|                                                                           | лучить услугу?                                                                                                    |                                                         |
| Как по                                                                    | те тип получения услуги                                                                                                    |                                                         |

На следующей странице нажать кнопку «Заполнить заявление» с указанием собственных персональных данных, данных ребенка, имеющейся льготы, выбрать интересующий детский сад. При получении данной услуги прикрепляются копии документов.

|                                                                                                    | атегорни уалуг 3                                                                                                    | апись в детский сад                                                                                                    |                                                                                                    |                                                                                                   |                 |  |
|----------------------------------------------------------------------------------------------------|----------------------------------------------------------------------------------------------------|----------------------------------------------------------------------------------------------------|----------------------------------------------------------------------------------------------------|---------------------------------------------------------------------------------------------------|-----------------|--|
| Bar                                                                                                    | ОДАЧА За<br>пись ребёнка в д                                                                                                    | ЭЯВЛСНИЯ<br>зетский сед                                                                                                    |                                                                                                    |                                                                                                   |                 |  |
| <u>.</u>                                                                                                    |                                                                                                    |                                                                                                    |                                                                                                    |                                                                                                   |                 |  |
| ] Ваши пе                                                                                                    | рсональные дан                                                                                                    | ные                                                                                                    |                                                                                                    | Изме                                                                                              | нить данные     |  |
| <b>N</b>                                                                                                    |                                                                                                    | that<br>is a set of the set of the s |                                                                                                    | (menter in the second                                                                             |                 |  |
| Time room                                                                                                    | 2499.                                                                                                    | OHIC                                                                                                    |                                                                                                    |                                                                                                   | при наличии     |  |
| >                                                                                                    |                                                                                                    | 1997 - T                                                                                                    |                                                                                                    |                                                                                                   |                 |  |
| fest.                                                                                                    |                                                                                                    | 7                                                                                                    | Removal tempts                                                                                                | 1. P.                                                                                             | 2               |  |
|                                                                                                    |                                                                                                    |                                                                                                    |                                                                                                    |                                                                                                   |                 |  |
|                                                                                                    |                                                                                                    |                                                                                                    |                                                                                                    |                                                                                                   |                 |  |
| 2 Ваши па                                                                                                    | спортные данны                                                                                                    | Je.                                                                                                    |                                                                                                    | Изме                                                                                              | нить данные (7) |  |
| cone                                                                                                    | HING                                                                                                    | 220                                                                                                    | ioupe                                                                                                    | ROD AND DESCRIPTION OF                                                                            |                 |  |
|                                                                                                    |                                                                                                    |                                                                                                    |                                                                                                    |                                                                                                   |                 |  |
| for supe                                                                                                    | 1 - + + + + + + + + + + + + + + + + + +                                                                                                    |                                                                                                    |                                                                                                    |                                                                                                   | Пре надение     |  |
| Сторона<br>Балари                                                                                                    | ные параметры зачи                                                                                                    | исления                                                                                                    | у учебного года, в канестра                                                                                   | е жаласной даты прична                                                                            | T(p) +2/24-04   |  |
| Стинация<br>Слинация<br>указывайн                                                                                                    | тые параметры зачи<br>отите получить место 8 д<br>те 1 сентября того года, в                                                                                                    | исления<br>раскольной организации к нана;<br>котором планируете посещать                                                                                                    | ту учебного года, в качестве<br>дошкольную организацию                                                        | е жаласыой дапы приема                                                                            | T(p) +2/24-04   |  |
| Che malar<br>Che malar<br>Echu aux<br>yrasessaft<br>Xeraewas<br>01.00                                                                                                    | тые параметры зачи<br>отите получить место в д<br>те 1 сентября того года, в<br>1 дата приема<br>2003                                                                                                    | исления<br>исления<br>истором планируете посещать<br>указыта, когда вы хота                                                                                                    | ту учебного года, в канества<br>дошкольную организацию<br>те, чтобы ребенок вошел                             | е жаласыкой даты приема                                                                           | Tipe Hannie     |  |
| Consular<br>Kenaew<br>Vasusah<br>Xeraewa<br>Vasusah                                                                                                    | тые параметры зачи<br>отите получить место в д<br>те 1 сентября того года, в<br>1дата приема<br>2023                                                                                                    | исления<br>разкольной организации к нана<br>котором планируете посещать<br>Указанте, когда вы хотя<br>организацию. На эту да<br>больше 8 лет.                                                                                                    | ту учебного года, в качества<br>дошкольную организацию<br>тв, чтобы ребенок пошел<br>тгу ему должно быть на м | е жаласыной даты присма<br>в жаласыной даты присма<br>из дошкольнуго<br>кеньше 2 месяцее и не     | Tipe наление    |  |
| Станала<br>Коласки<br>Коласки<br>К<br>С<br>К<br>С<br>К<br>С<br>С<br>К<br>С<br>С<br>С<br>С<br>С<br>С<br>С<br>С<br>С<br>С<br>С                                                                                                    | тые параметры зами<br>плите получить инсто в д<br>плите получить инсто в д<br>плите 1 сентября того года, в<br>п.дата приема<br>12023<br>обученикя                                                                                                    | исления<br>разхольной организации к инна<br>котором планируете посещать<br>указонте, когда вы холи<br>организацию. На эту де<br>больше 8 лет.                                                                                                    | ту учебного года, в качества<br>дошкопоную организацию<br>те, чтобы ребенок пошел<br>тту ему должно быть не м | е желаемой даты приема<br>в келаемой даты приема<br>в доцикотъ-ную<br>неньше 2 месяцее и не       |                 |  |
| Стинана<br>Колония<br>Колония<br>Калония<br>Калония<br>С<br>С<br>С<br>С<br>С<br>С<br>С<br>С<br>С<br>С<br>С<br>С<br>С<br>С<br>С<br>С<br>С<br>С<br>С | тые параметры зачи<br>отите получить място в д<br>тите 1 сентября того года, в<br>п.дата приема<br>12023<br>обучения<br>и пребывания ребен                                                                                                    | исленияя<br>рижольной организация к нана<br>котором планируете посещать<br>организацию. На эту д<br>больше 8 лет.                                                                                                    | ту учебного года, в канества<br>дошкольную организацию<br>тв, чтобы ребенок пошел<br>тгу ему должно быть на м | е жалаенкой даты приема<br>е жалаенкой даты приема<br>из дошкольнуро<br>кеньше 2 месяцее и не<br> |                 |  |
| Sermean     Sermean                                                                                                    | тые параметры зани<br>тые параметры зани<br>те 1 сентября того года, в<br>п.дата приема<br>2023<br>обучения<br>и пребывания ребеня<br>опсупствия места в груг<br>име понисто дня (8-14 ч                                                                     | исления<br>разкольной организации к чана<br>и котором планируете посещать<br>указните, когда вы хоти<br>организацию. На эту д<br>больше 8 лет.<br>ка в группе<br>пле с кратковременным режи                                                                                                    | ту учабного года, в канаства<br>дошкольную организацию<br>те, чтобы ребенок пошел<br>ту чму должно быть на м  | е жалаемой даты приема<br>в жалаемой даты приема<br>в дошколъную<br>неньше 2 месяцее и не<br>     |                 |  |
| Sermanne     Sermanne                                                                                                    | ные параметры Зами<br>отите получть место в д<br>подта приема<br>2023<br>обучения<br>и пребывания ребен<br>откупствия места в пруг<br>име полного дня (8-14 ч                                                                                                | исления<br>исления<br>рокольной организации к чана:<br>котором планируете посещать<br>указанте, когда вы хоти<br>организацию. На эту д<br>больше 8 лет.<br>ка в группе<br>пле с кратковременным режи<br>касо)                                                                                                    | ту учебного года, в качества<br>дошкопоную организацию<br>те, чтобы ребенок пошел<br>ту ему должно быть не м  | е желаемой даты приема<br>в желаемой даты приема<br>в дошкольную<br>неньше 2 месяцее и не<br>     |                 |  |
| Соннани<br>Болинан х<br>Указания<br>Хегономи<br>Хегономи<br>Оп.09<br>Язык<br>Режин<br>С Режин<br>Выбер                                                                                                    | тые параметры зачи<br>тые параметры зачи<br>то то порчеть место е д<br>ге 1 сентября того года, в<br>и дата приема<br>2023<br>обучения<br>и пребывания ребеня<br>опоупствия места в груп<br>име пончого дня (8-14 ч<br>неность группы<br>рите направленность | исления<br>мсления<br>разхольной организации к чана<br>катором планируете посещать<br>указите, когда вы хоти<br>организацию. На эту д<br>больше 8 лет.<br>ка в группе<br>пле с кратковременным режи<br>касо)                                                                                                    | ту учебного года, в канества<br>дошкольную организацию<br>те, чтобы ребенок пошел<br>ту чму должно быть на м  | е жалаемой даты приема<br>в жалаемой даты приема<br>в дошкольную<br>наньше 2 месяцее и не<br>     |                 |  |

|                                                              |                                                                                                    |                                                                                                    |                                                                                                    | +                                                                                                    |
|--------------------------------------------------------------|----------------------------------------------------------------------------------------------------|----------------------------------------------------------------------------------------------------|----------------------------------------------------------------------------------------------------|----------------------------------------------------------------------------------------------------|
|                                                              |                                                                                                    | Q                                                                                                    | МАДОУ детский сад № 69 × -<br>"Ладушки"                                                                                 |                                                                                                    |
|                                                              | МАДСУ детский сад № 69<br>"Падушки"                                                                                                    | • 🗢                                                                                                    | Agper: Benrapagokas oбn. r Grapu-A Oskon,<br>Conversadi krap. g 20<br>Tenedook 472530240<br>Ermali: st-dout03gyandex.ru | and the second second s |
|                                                              | МАДОУ ДС № 47 "Песовичов"                                                                                                    | D                                                                                                    | Режим работы: Пн Пт. с 07.00 до 19.531<br>Сайт: http://de-69.ucoz.ru                                                    | -                                                                                                    |
|                                                              | МАДОУ ДС № 73 "Мишутка"                                                                                                    | D                                                                                                    | Variate                                                                                                    | 4                                                                                                    |
|                                                              | МАДОУ ДС №11"Зе#здочка"                                                                                                    | D                                                                                                    |                                                                                                    |                                                                                                    |
|                                                              | МБДОУ "Архантельский ДС<br>"Акторика"                                                                                                    | Dertoore baa                                                                                                    |                                                                                                    |                                                                                                    |
|                                                              | A CONT                                                                                                    | - in                                                                                                    | B Property <u>Personal Appropriate Series</u> Steps                                                                     | enz                                                                                                    |
|                                                              |                                                                                                    |                                                                                                    |                                                                                                    |                                                                                                    |
| E                                                            | Зыбранные дошкольные органи                                                                                                    | зации в порядке приорито                                                                                                   | ета (вы можете выбрать до 3 детоних садов)                                                                              |                                                                                                    |
|                                                              | () Как правильно выбрать д                                                                                                    | ошкольную организацию                                                                                                    |                                                                                                    |                                                                                                    |
|                                                              | Найдите дошкольные орган                                                                                                    | низации рядом с домом. Дон                                                                                                 | икольные организации предоставляют по                                                                                   |                                                                                                    |
|                                                              | месту жительства ребенка<br>или купли-продажи жилого :                                                                                                    | ото можно подтвердить св<br>помещения                                                                                      | детельством о регистрации, договором найма                                                                              |                                                                                                    |
|                                                              | Показать подробности                                                                                                    |                                                                                                    |                                                                                                    |                                                                                                    |
|                                                              |                                                                                                    |                                                                                                    |                                                                                                    |                                                                                                    |
| 1                                                            | MADOW company and block in                                                                                                    | lanuar.                                                                                                    |                                                                                                    |                                                                                                    |
| (                                                            | <ol> <li>МАДОУ детский сад № 69 °Г</li> </ol>                                                                                                    | Тадушин"                                                                                                    |                                                                                                    | ×                                                                                                    |
| Сведения<br>организац<br>Брат<br>Право н<br>первооч          | МАДСУ детский сад № 69 17<br>об обучении братьев или сес<br>циях<br>или сестра ребенка сейчас по<br>а специальные меры под<br>вередное зачисление)                                                                                                    | Падтики"<br>тер ребенка в выбранны<br>осещает одну из выбран<br>цдержки (внеочеред                                         | <b>іх</b><br>ных дошкольных организаций<br>ное или                                                                      | ×                                                                                                    |
| Сведения<br>организац<br>Брат<br>Право н<br>первооч          | <ol> <li>МАДОУ дексий сад № 69 17</li> <li>об обучении братьев или сестиях</li> <li>или сестра ребенка сейчас по<br/>вередное зачисление)</li> <li>бенка есть право на внеочере;</li> </ol>                                                                  | Тадушии"<br>тер ребенка в выбраннь<br>осещает одну из выбран<br>цдержки (внеочеред<br>дное или первоочередно               | их<br>ных дошкольных организаций<br>ное или<br>ре зачисление                                                            | ×                                                                                                    |
| Сведения<br>организац<br>Брат<br>Право н<br>первооч<br>У реб | <ol> <li>МАДОУ дексий сад № 69 17</li> <li>об обучении братьев или сестиях</li> <li>или сестра ребенка сейчас по<br/>в специальные меры под<br/>вередное зачисление)</li> <li>бенка есть право на внеочере;</li> <li>тверждаю достоверность преди</li> </ol> | Тер ребенка в выбранны<br>осещает одну из выбран<br>цдержки (внеочеред<br>дное или первоочередно<br>оставленных данных и д | их<br>ных дошкольных организаций<br>ное или<br>жа согласие на их обработку                                              | ×                                                                                                    |

|                    | ela. Stanno o Saunna 195                   |                                           |  |
|--------------------|--------------------------------------------|-------------------------------------------|--|
| Пода<br>запись рей | Ча заявлёния<br>менка в датокий сад        |                                           |  |
| $\bigcirc$         | Веше заявление № 1200 : Собо устец         | ино отправлено                            |  |
|                    | Сподито за его етатусои о личное кабинето. | пе этектронной почте или е SMS-сообщиния. |  |
|                    |                                            |                                           |  |

Нажимаете кнопку «Подать заявление». Подтвердить данные о заявлении. После этого заявление с номером будет успешно отправлено для дальнейшей обработки.

В случае отсутствия доступа к Интернет-ресурсу, в управлении образования администрации Старооскольского городского округа осуществляется регистрация в РИС ДДО (город Старый Оскол, улица Комсомольская, дом 43, 1 этаж, кабинет № 46).

Родители (законные представители) детей имеют право выбора дошкольной образовательной организации.

Датой постановки ребенка в очередь считается день регистрации заявления в электронной очереди. Номер очереди присваивается электронной программой автоматически.

После постановки на учет родителю выдаётся или направляется по электронной почте уведомление о регистрации ребенка в РИС ДОО с указанием даты регистрации и идентификационного номера заявления.